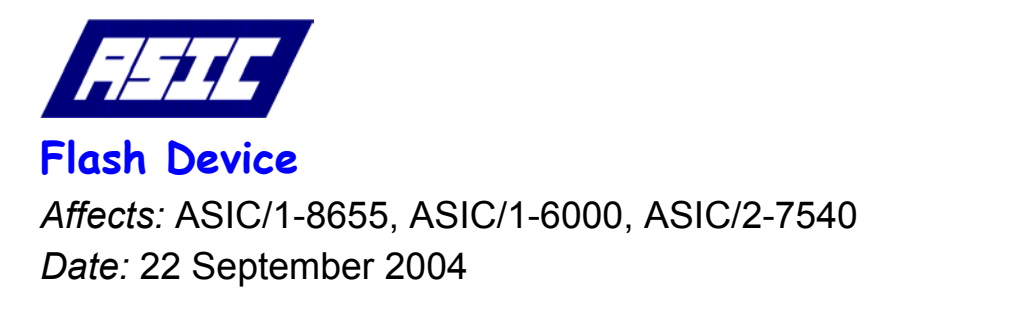

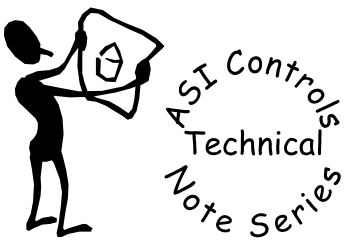

Note No. TE-026

ASI In-Field Flash Programmer software, FlashDev.exe, allows our users to upgrade the firmware in the ASIC/1-8655, ASIC/1-6000, and ASIC/2-7540 controllers over the RS-485 communication bus.

### Install FlashDev

Install the ASI In-Field Flash Programmer, FlashDev.exe. Unzip the file, FlashDev.zip into c:\ (root). It will automatically create the folder C:\ASI\FlashDev\ and unzip the necessary files. This needs to be done once unless we update the program..

# Copy Hex File

Copy the latest firmware zip file, into the folder C:\ASI\FlashDev\ . Unzip the firmware Hex file into the FlashDev folder. For ASIC/1-8655 the file name is 655axxx.hex, for ASIC/1-6000 the file name is 600axxx.hex, and for ASIC/2-7540 the file name is 754axxx.hex, where xxx represents the version number, for example, 17b, 01f, etc.

## Flash Download

Start FlashDev.exe. FlashDev.exe expects to run from and find its files in c:\ASI\FlashDev\.

| 🧇 ASI In-Field Flash Prog                        | ammer                                    |                                                                       | ×  |
|--------------------------------------------------|------------------------------------------|-----------------------------------------------------------------------|----|
| Flash Device:<br>Device Address:<br>Serial Port: | ASIC/1-8655<br>18655 Device List<br>COM1 | <ul> <li>9600 baud</li> <li>19200 baud</li> <li>38400 baud</li> </ul> |    |
| Binary Flash Archive:                            | C:\ASI\FlashDev\655a17b.hex<br>CRC-8     |                                                                       | [] |
|                                                  | Load Binary Flash Archiv                 | 'e                                                                    |    |
|                                                  | U <i>7</i> 6                             |                                                                       |    |
|                                                  |                                          |                                                                       | v  |
|                                                  | Go Abort                                 |                                                                       | 0  |

## Select Product

Select the Product to be downloaded.

| _                                                                     |
|-----------------------------------------------------------------------|
| <ul> <li>9600 baud</li> <li>19200 baud</li> <li>38400 baud</li> </ul> |
|                                                                       |

### Set the COM Port, Device Address, and Baud Rate.

To find the COM port, Device Address and Baud Rate; establish communication with the controller with Expert .. Close Expert

### Select Hex file

Select the firmware Hex file to be downloaded.

| Load 8051 In       | nage                         | ? X  |
|--------------------|------------------------------|------|
| Look jn: 🔀         | )FlashDev 🔽 🖛 🖻 💣 🎟          |      |
| Counds 🚞           |                              |      |
| 🔟 600a01n.h        | hex                          |      |
| 655a17b.t          | hex                          |      |
| 1544001-re         |                              |      |
| File <u>n</u> ame: |                              | en   |
| Files of type:     | Intel 8051 HEX Files (*.hex) | icel |
|                    | C Open as <u>r</u> ead-only  | 1.   |

## Go

Press Go to start the download. FlashDev then downloads the file to the controller. .

| 🧇 ASI In-Field Flash Prog                        | ammer                                        |                                                                       | ×     |
|--------------------------------------------------|----------------------------------------------|-----------------------------------------------------------------------|-------|
| Flash Device:<br>Device Address:<br>Serial Port: | ASIC/1-8655<br>18655 Device List<br>COM1 •   | <ul> <li>9600 baud</li> <li>19200 baud</li> <li>38400 baud</li> </ul> |       |
| Binary Flash Archive:                            | C:\ASI\FlashDev\655a17b.hex<br>CRC8 = ae hex |                                                                       | []    |
|                                                  | SENT 1664/25067 BYTES<br>6%                  |                                                                       |       |
| 09/22/04 11:32:59 FLASHIN                        | G ASIC/1-8655 @ 18655                        |                                                                       | A<br> |
| 6.4 seconds                                      | Go Abort                                     |                                                                       | 0     |

The status bar shows the progress in yellow and turns green when Flash Programming is Complete. An ongoing log of each session is kept in the text window and to C:/ASI/FlashDev/FlashDev.log. This file is cleared each time Flash Dev is started.

| *** FLASH PROGRAMMING COMPLETE ***                                                                     |   |
|----------------------------------------------------------------------------------------------------|---|
| 100%                                                                                                   |   |
| 09/22/04 12:00:58 *** FLASH PROGRAMMING COMPLETE ***<br>09/22/04 12:00:34 FLASHING ASIC/1-8655 @ 18655 | * |

When successful, the controller goes to run mode, and the power LED comes on steady. The controller is now programmed with the new firmware.

Close FlashDev by clicking the x in the upper right corner and reopen Expert.

## Device List

A list of device addresses can be entered for "batch processing". Select Device List to specify a list of controllers. Each entry is separated by <Enter>. You may copy and paste the list from a text document.

| Flash Address List               | ×        |
|----------------------------------|----------|
| 18653<br>18654<br>18655<br>18656 | *        |
| Enter ano da úso oddreso por li  | <b>T</b> |
| Enter one device address per i   | ne       |
| Go Abort                         |          |

If one or more addresses in the list fail to complete, they are added to a retry list which pops up automatically after the original list has been processed.

| 🧼 ASI In-Field Flash Programmer                                                                                                    |                                                   | ×       |
|----------------------------------------------------------------------------------------------------|---------------------------------------------------|---------|
| Flash Device: ASIC/1-8655<br>Device Address: 18656 Device Lis<br>Serial Port: COM1 💌                                                                                                    | Retry 3 Failed Devices<br>18653<br>18654<br>18656 | ×       |
| Binary Flash Archive: C:\ASI\FlashDev\655a17t<br>CRC8 = ae f                                                                                                    |                                                   |         |
| COM1: PORT INITIA                                                                                                    |                                                   | -       |
| 09/22/04 11:44:20 COM1: PORT INITIALIZE ERROR<br>09/22/04 11:44:20 FLASHING ASIC/1-8655 @ 18656<br>09/22/04 11:44:19 *** FLASH PROGRAMMING COMPLI<br>09/22/04 11:43:55 FLASHING ASIC/1-8655 @ 18655<br>09/22/04 11:43:54 COM1: PORT INITIALIZE ERROR<br>09/22/04 11:43:54 FLASHING ASIC/1-8655 @ 18654<br>09/22/04 11:43:53 COM1: FLASH INITIALIZE ERROR<br>09/22/04 11:43:47 FLASHING ASIC/1-8655 @ 18653<br>09/22/04 11:33:26 *** FLASH PROGRAMMING COMPLE | Enter one device address per line<br>Go Abort     |         |
| 0.0 seconds Go                                                                                                    | Abort                                             | <b></b> |

## Sounds

Sound files are kept in subfolders ..\Sounds\9600, etc. You may choose to play sounds by clicking on the icon in the lower right corner.

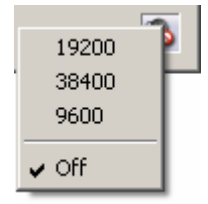

### Software Versions

#### 2004-09-21 FlashDev.exe 1.0.5.0

- o Automatically sets Flash Enable before download for ASIC/1-8655 and ASIC/1-6000
- o Logs progress to C:/ASI/FlashDev/FlashDev.log
- o Adds ability to upgrade a List of controllers Retry those that failed.
- Adds Command Line Arguments for batch file
   C:/ASI/FlashDev/FlashDev.exe \$Product \$address \$MyBaudRate \$HexFile

#### 2004-07-29 FlashDev.exe 1.0.4.0

- o Adds support for 7540 controller.
- o Works under Win-XP, Win-2000. Not Supported Win-NT, Win98, Win95

#### 2003-06-23 FlashDev.exe 1.0.0.4

o Adds support for 6000 controller.

#### 2002-06-05 FlashDev.exe 1.0.0.1

o Flash Download 8655 controller.

If you have any further questions please contact: ASI Controls Technical Support@asicontrols.com, or call 925-866-8808